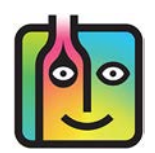

# Linea Pro – Troubleshooting

If you having trouble using your **Linea Pro** with BarkeepApp, this document contains tips and answers to frequently asked questions for **Linea Pro** users. If this document does not answer your questions or you need additional information, Barkeep Support can be reached at <a href="mailto:support@barkeep.com">support@barkeep.com</a>.

#### Contents

- Is the Linea Pro compatible with your iOS Device?
- Are you connected?
- Verify that the Linea Pro battery is charged.
- Try Restarting your iPhone/iPod
- Why do I see the camera screen when I try to use the Linea Pro?
- Can your Device see the Linea Pro?
- Try Restarting BarkeepApp
- Still not working?
- Linea Pro User Guides

## Is the Linea Pro compatible with your iOS Device?

The Linea Pro only works with the iPhone 4 or 4s, iPhone 5 or 5s, iPhone 6 and the iPod Touch 4th or 5th generation. The Linea Pro will not work with earlier models. A Linea Pro for the iPhone 6 Plus is not yet available.

**Note:** The Linea Pro requires that you match the corresponding version to your **iPhone/iPod Touch** (e.g., Linea Pro for iPhone 5, Linea Pro for iPod Touch 5, etc.).

Also see our website's **Support Section** for a list of **Optional Equipment** and detailed information regarding compatibility.

#### Are you connected?

Verify that your **iPod Touch** or **iPhone** is firmly seated in the Linea Pro.

## Verify that the Linea Pro battery is charged.

Linea Pro users may need to verify that the scanner is charged. Press the battery status button located on the lower, reverse side of the Linea Pro.

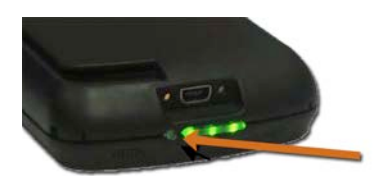

### Try Restarting your iPhone/iPod

Even if your Device is properly attached to the Linea Pro, you may need to completely turn off and restart your **iPod Touch** or **iPhone** while it is still connected to the Linea Pro. There are occasionally problems establishing a connection with the Linea Pro while a running **iPod Touch** or **iPhone** when the Device is inserted into the Linea Pro and not restarted.

Try turning off your **iOS Device**, waiting 10 seconds, and restarting your **iOS Device** 

#### Why do I see the camera screen when I try to use the Linea Pro?

If the Linea Pro is <u>not</u> properly connected to your **iOS** Device:

- When you press the scan button on the right side of the Linea Pro, nothing happens, or
- When you press the scan button on the Barkeep Item Details Screen, you'll see the **iOS** Device's camera screen. The **Linea Pro** does not activate.

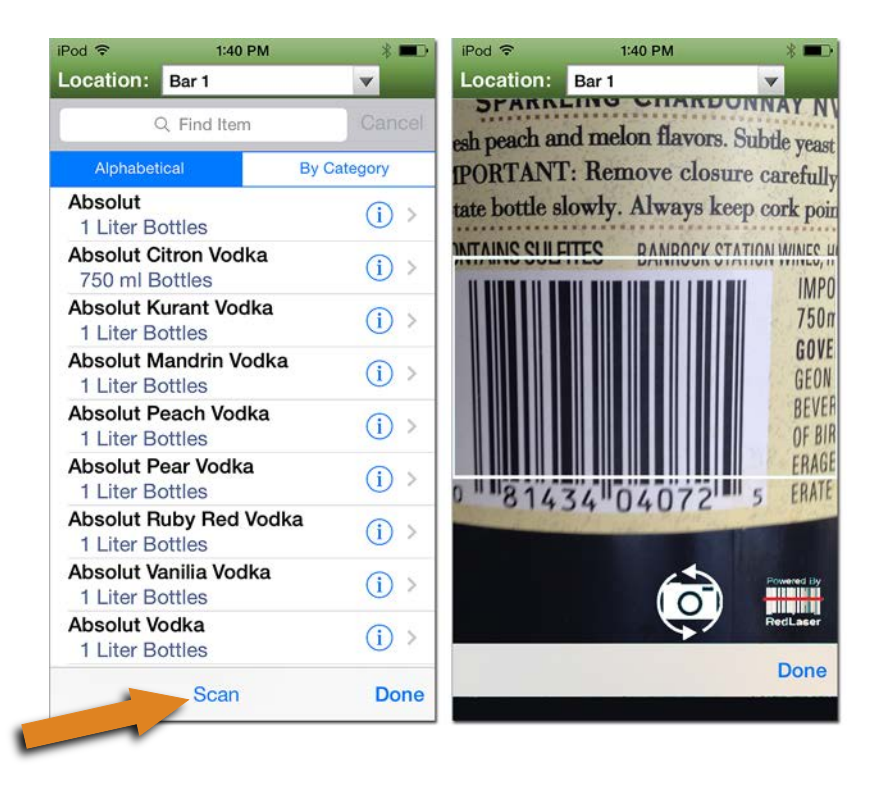

Note: If the Linea Pro is properly connected you will not see the camera screen shown above.

continue to next page

## Can your Device see the Linea Pro?

Even if your Device is properly attached to the Linea Pro, you may need to verify that the **iOS** Device can see the Linea Pro. To verify that your Device can see the Linea Pro take the following steps:

- I. Launch the standard iOS Settings App.
- 2. Press General 🔕 and on the General screen select About. 🕒
- 3. Scroll down in the About screen and locate the line for the C LINEAPro.
- **4.** If a line for the Linea Pro does <u>not</u> appear, do the following:
  - Verify that the Linea Pro is firmly attached to the iOS Device.
  - Shut down the **iOS** Device.
  - Wait 10 seconds and restart the **iOS** Device.

| iPod ᅙ    | 3:25 PM 🛛 🛞 🔳        | ∎ iPod 🗢   | 3:25 PM          | * 🖚 | iPod 🗢           | 3:27 PM 🕺 🚍          |
|-----------|----------------------|------------|------------------|-----|------------------|----------------------|
|           | Settings             | Settings   | General          |     | General          | About                |
|           |                      |            |                  |     | AVAILABLE        | 10.00                |
| ≁         | Airplane Mode        | About (    | •                | >   | Version          |                      |
| <b>?</b>  | Wi-Fi gigiandcolonel | Software I | Update           | > - | Madel            | 100                  |
| *         | Bluetooth On 2       |            |                  |     | Berial Number    |                      |
|           |                      | Siri       |                  | >   | WI-FI Address    | +                    |
|           | Notifications        | Spotlight  | Search           | >   | Bluetooth        |                      |
|           | Control Center       | Handoff &  | & Suggested Apps | >   | LINEAPro5        | <b>C</b> >           |
| C         | Do Not Disturb       |            |                  |     |                  |                      |
|           |                      | Accessibil | lity             | >   | Legal            | >                    |
| $\oslash$ | General              | -          |                  |     |                  |                      |
| AA        | Display & Brightness | Usage      | Usage            |     | Trust Store      |                      |
| *         | Wallpaper            | Backgrou   | nd App Refresh   | >   | Learn more about | trusted certificates |

#### continue to next page

### Try Restarting BarkeepApp

Even if your Device is properly attached to the **Linea Pro**, you may need to restart BarkeepApp. To shut down BarkeepApp and restart the app, take the following steps:

- 1. Press the Home button on the iOS Device to exit BarkeepApp. 🔕
- 2. Then press the Home button twice rapidly.
- 3. You should see a group of icons appear at the bottom of the screen **b** representing the apps that you have running in the background. Scroll through this list until you find BarkeepApp.
- 4. Slide up the BarkeepApp screen that appears above the icon. C This will quit BarkeepApp. **Note:** These are the steps for closing and restarting an app in all **iOS** Devices.
- 5. Press the Home button to return to the home screen.
- 6. Restart BarkeepApp by pressing the BarkeepApp icon.

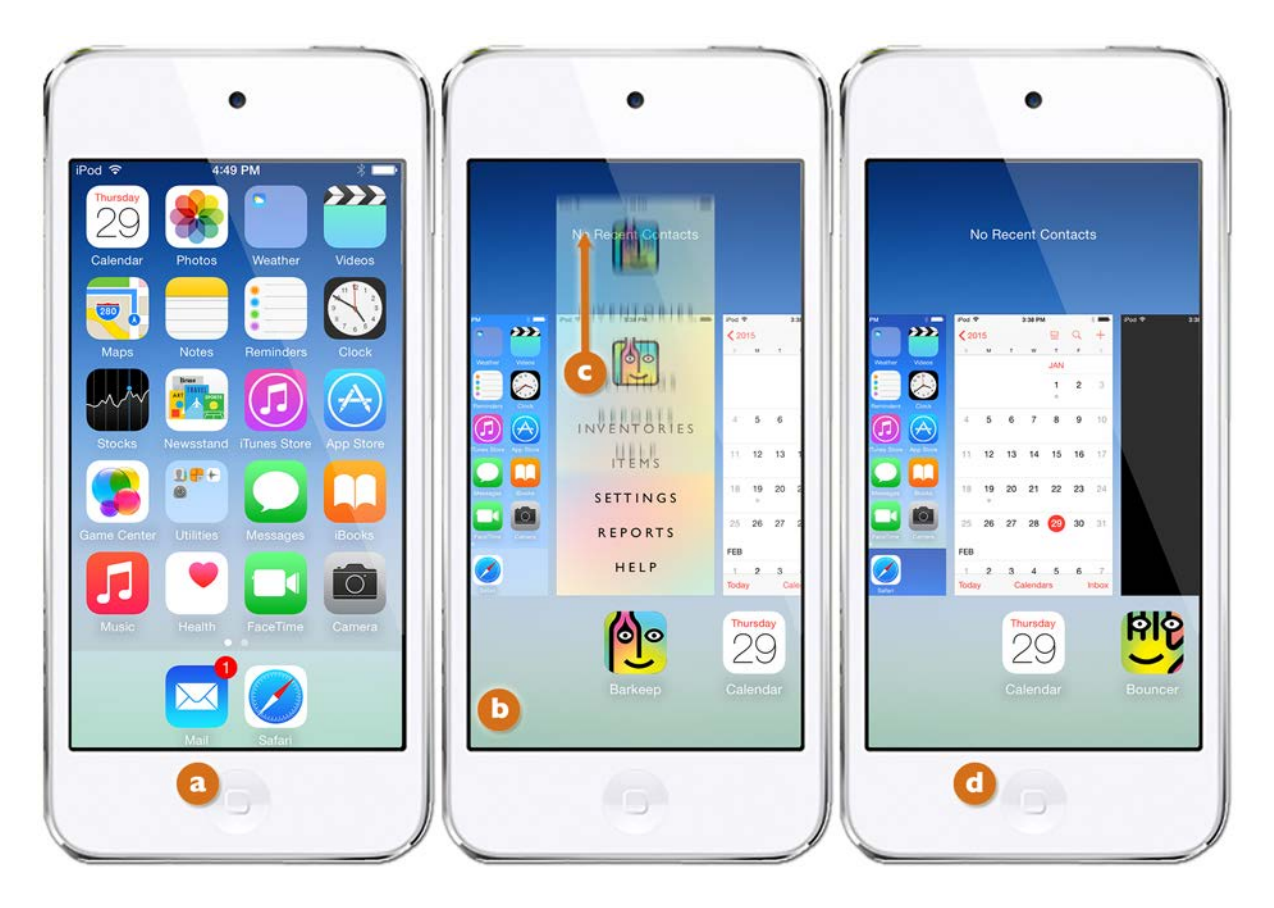

#### continue to next page

## Still not working?

If none of these steps solve the problem, please send us the following information:

- BarkeepApp version number (e.g., 4.4).
- What type of Device/Version (e.g., iPhone 5) you are using.
- Model number and firmware version number for the Linea Pro.
  Note: You can find this information in the iOS Settings app under General, About, <a>[a]</a> LINEAPro.</a>

| iPod 🗢 3:25 PM           | * 🖦 | iPod 🗢 3:27 PM 🛞 🖿                    | ▶ iPod 🗢 3:27 PM 🖇 🗪    |
|--------------------------|-----|---------------------------------------|-------------------------|
| Settings General         |     | Ceneral About                         | About LINEAPro5         |
|                          |     | Available                             |                         |
| About a                  | >   | Version                               | Manufacturer DATECS     |
| Software Update          | >   | Model                                 | Model Number            |
|                          |     | Berial Number                         | Firmware Version 5.43.0 |
| Siri                     | >   | WI-FI Address                         | Hardware Version 1.00.0 |
| Spotlight Search         | >   | Bluetooth                             | Find App for Accessory  |
| Handoff & Suggested Apps | >   | LINEAPro5                             |                         |
| Accessibility            | ×   | Legal                                 |                         |
| Usage                    | >   | Trust Store                           |                         |
| Background App Refresh   | >   | Learn more about trusted certificates |                         |
|                          |     |                                       |                         |

Barkeep Support can be reached at <a href="mailto:support@barkeep.com">support@barkeep.com</a>

#### Linea Pro User Guides

- See the **Support Section** at barkeepapp.com for **Linea Pro** user guides from the manufacturer. Currently available there are two versions:
  - o Linea Pro User Guide 4
  - o Linea Pro User Guide 5
- There also is a page with instructions for Attaching the Linea Pro to your iOS Device.